【定期新約・預入に関するご留意事項】

・定期新約・預入をされる前に必ず残高をご確認ください。

- ・定期新約・預入をされる際は、お預入れ金額を間違えないようにご注意ください。
- ・引き落とし口座に総合口座を設定しているお客様は定期新約・預入をされる際に、残高を超えて操作を

されますとお客様のご利用状況により貸越となること(※)にご注意ください。

(※) 貸越となった場合は、貸越金の利息が発生いたします。

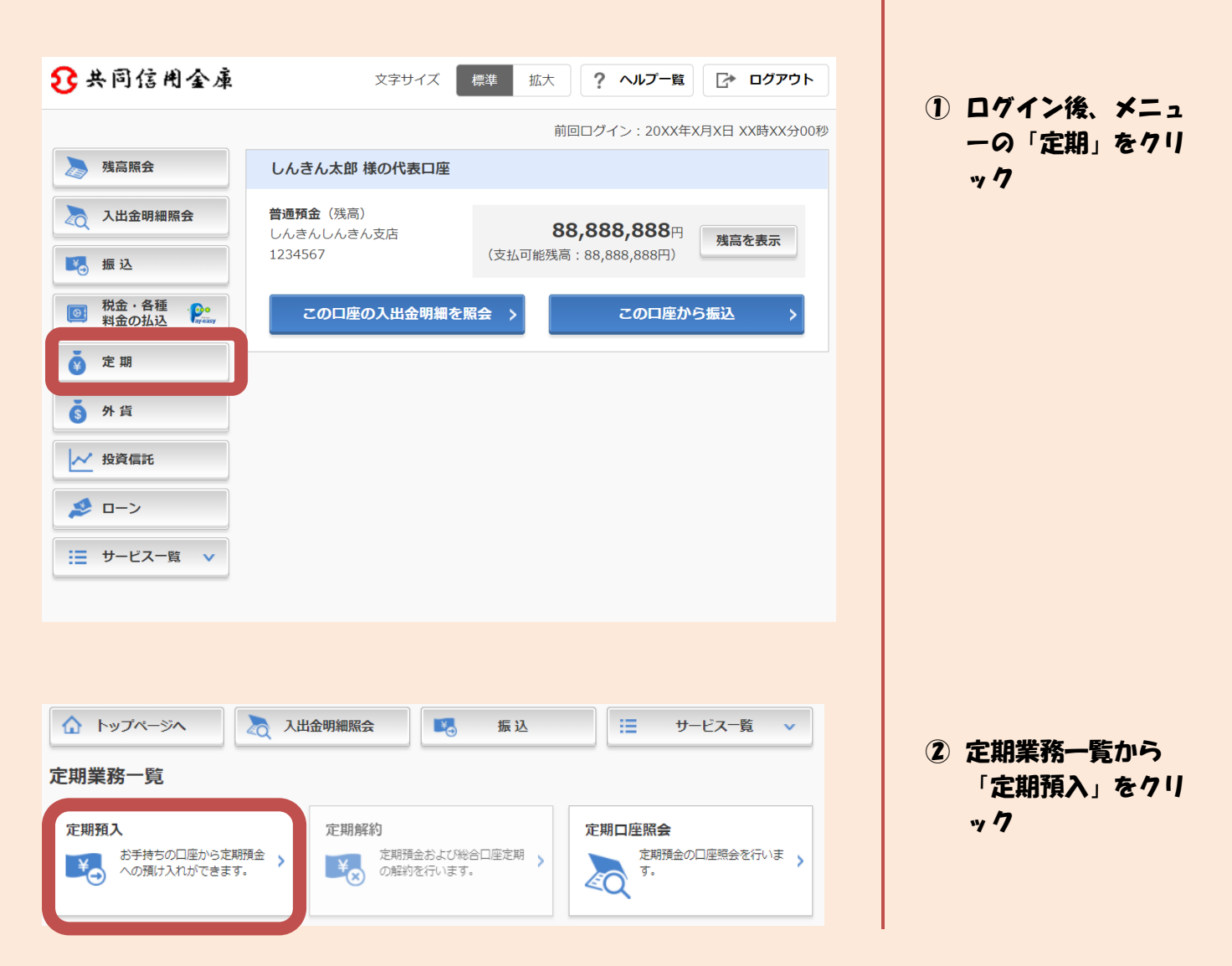

| 引落口座の選択    | ę                                                       |  |  |  |  |  |  |  |
|------------|---------------------------------------------------------|--|--|--|--|--|--|--|
|            | 全件数:25件 <u>&lt;前の10件</u> 11~20/25件を表示中 <u>次の10件&gt;</u> |  |  |  |  |  |  |  |
| 選択         | 口座情報                                                    |  |  |  |  |  |  |  |
| •          | 本店 普通 0002147                                           |  |  |  |  |  |  |  |
| 0          | 上野支店 普通 0000001                                         |  |  |  |  |  |  |  |
| 0          | 本店 普通 0002147                                           |  |  |  |  |  |  |  |
| $\bigcirc$ | 上野支店 普通 0000001                                         |  |  |  |  |  |  |  |
| 0          | 本店 普通 0002147                                           |  |  |  |  |  |  |  |
| 0          | 上野支店 普通 0000001                                         |  |  |  |  |  |  |  |
| 0          | 本店 普通 0002147                                           |  |  |  |  |  |  |  |
| 0          | 上野支店 普通 0000001                                         |  |  |  |  |  |  |  |
| 0          | 本店 普通 0002147                                           |  |  |  |  |  |  |  |
| 0          | 上野支店 普通 0000001                                         |  |  |  |  |  |  |  |

③引落口座を選択し、お 預入金額を入力のうえ 「次へ」をクリック

## お預入金額

| 金額(半角数字) | 必須 | 500000 |    | Ħ |  |
|----------|----|--------|----|---|--|
|          |    |        | 次へ | > |  |

## ④「定期新約」選択し、「次へ」をクリック

## 定期預入方法の選択

| 選択 | 項目       | 說明                    |
|----|----------|-----------------------|
| 0  | 定期入金     | 登録済の定期振替先口座に入金します。    |
| •  | 定期新約     | 定期預金口座を新規開設します。       |
| 0  | 総合口座定期新約 | お手持ちの総合口座に定期預金を開設します。 |

初回に | B定期預金の定期新約(口座開設)をする場合のみ、下記画面が表示されます。(すでに定期新約をされている場合は④で「定期入金」を選択し「定期入金」の操作手順に従って手続きを進めて下さい。)

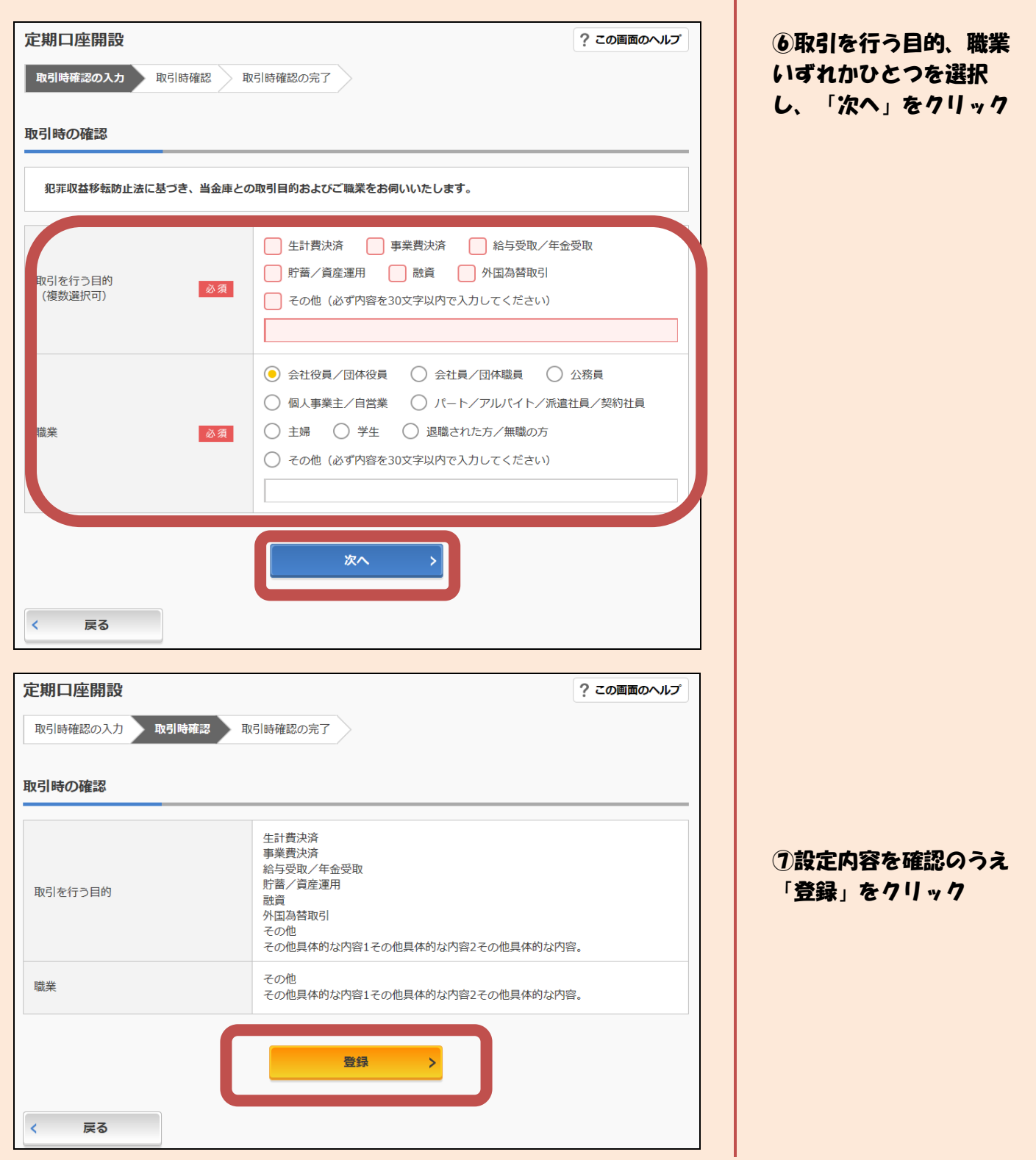

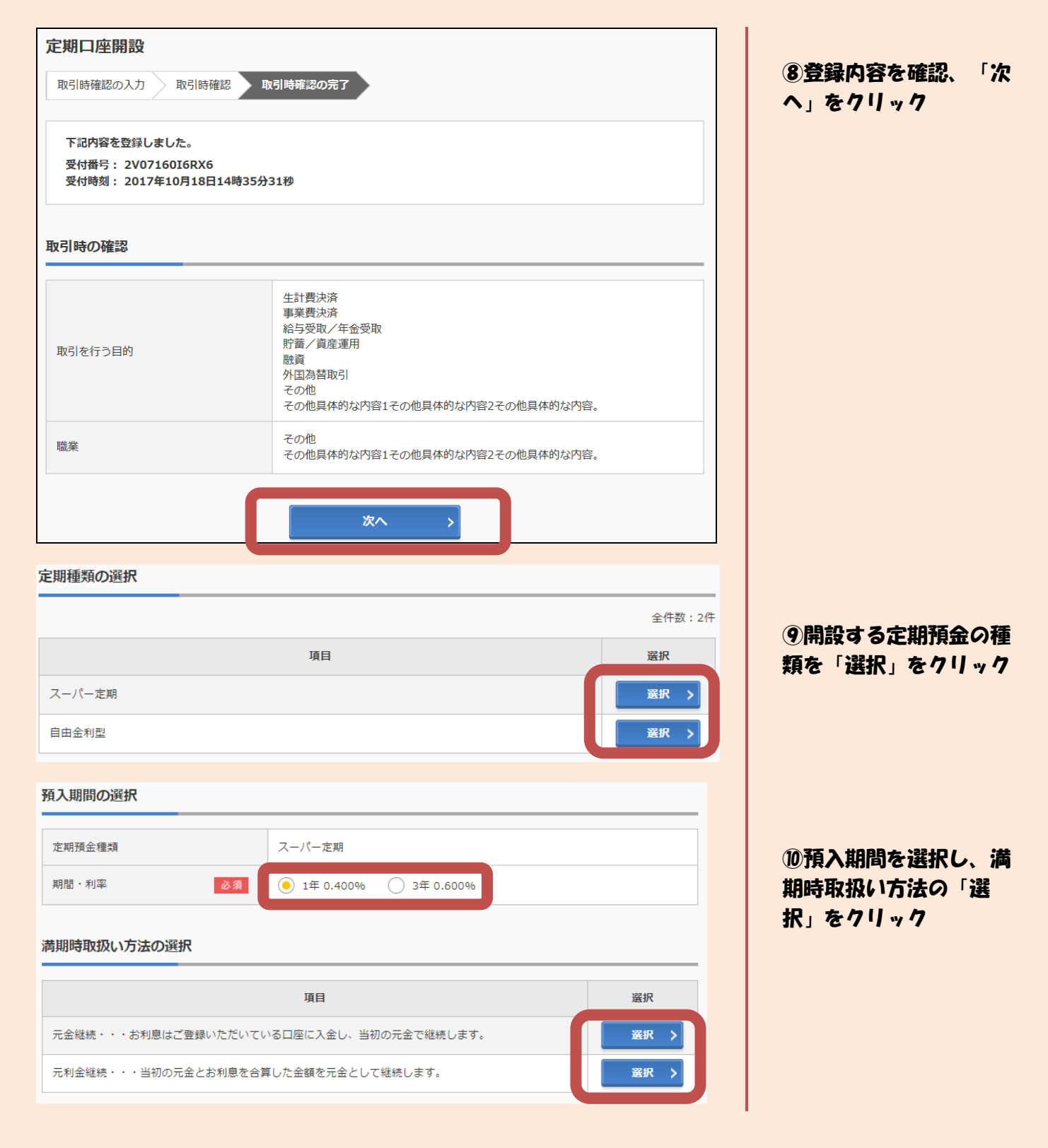

| 上别人立                                                                                                    |                                                                                                    | ?                                                                                                    | この画面のヘルプ | ①ご契約内容を確認               | し、「s     |
|----------------------------------------------------------------------------------------------------|----------------------------------------------------------------------------------------------------|----------------------------------------------------------------------------------------------------|----------|-------------------------|----------|
| 預入内容の選択                                                                                                    | 定期種類の選択                                                                                                    | 預入期間の選択 取引内容の確認 取引の完了                                                                                                    |          | 行」をクリック                 | -, 7     |
| 金内容の確認                                                                                                    |                                                                                                    |                                                                                                    |          |                         |          |
| 定期振替先口座                                                                                                    |                                                                                                    | 本店 普通 0002147                                                                                                    |          |                         |          |
| 引落口座                                                                                                    |                                                                                                    | 本店 普通 0002148                                                                                                    |          |                         |          |
|                                                                                                    | 定期預金種類                                                                                                    | スーパー定期                                                                                                    |          |                         |          |
|                                                                                                    | お預入金額                                                                                                    | 500,000円                                                                                                    |          |                         |          |
| 定期預入内容                                                                                                    | 利率                                                                                                    | 0.400%                                                                                                    |          |                         |          |
|                                                                                                    | 預入期間                                                                                                    | 1年                                                                                                    |          |                         |          |
|                                                                                                    | 満期時の取扱い                                                                                                    | 元金継続                                                                                                    |          |                         |          |
| × 取引中止                                                                                                    |                                                                                                    |                                                                                                    |          |                         |          |
| < 戻る<br>定期入金<br>意入内容の選択<br>お取引いただき、<br>下記の内容で承<br>受付番号: 200<br>受付時刻: 201                                                                                                    | 定期種類の選択<br>ありがとうございました。<br>りました。<br>17160I6FK2<br>.7年08月28日14時35分                                                                                                    | 預入期間の選択 取引内容の確認 取引の完了<br>31秒                                                                                                    |          | ⑫取引結果画面が表<br>す。         | 示されま     |
| < 戻る<br>定期入金<br>預入内容の選択<br>務取引いただきで<br>下記の内容で承<br>受付番号: 2V0<br>受付時刻: 201<br>入金内容                                                                                                    | 定期種類の選択<br>ありがとうございました。<br>りました。<br>り7160I6FK2<br>.7年08月28日14時35分                                                                                                    | 預入期間の選択 取引内容の確認 取引の完了<br>31秒                                                                                                    |          | ⑫取引結果画面が表<br>す。         | 示されま     |
| < 戻る<br>定期入金<br>預入内容の選択<br>お取引いただきで<br>下記の内容で承<br>受付番号:201<br>入金内容<br>定期振替先口座                                                                                                    | 定期種類の選択<br>ありがとうございました。<br>りました。<br>17160I6FK2<br>.7年08月28日14時35分                                                                                                    | 預入期間の選択 取引内容の確認 取引の完了   31秒   本店 普通 0002147                                                                                                    |          | ⑫取引結果画面が表<br>す。         | 示されま     |
| < 戻る<br>定期入金<br>預入内容の選択<br>預入内容の選択<br>登付番号: 2V0<br>受付時刻: 201<br>入金内容<br>定期振替先口座<br>引落口座                                                                                                    | 定期種類の選択<br>ありがとうございました。<br>り7160I6FK2<br>.7年08月28日14時35分                                                                                                    | 預入期間の選択 取引内容の確認 取引の完了 31秒 本店 普通 0002147 本店 普通 0002148                                                                                                    |          | ⑫取引結果画面が表<br>す。         | 示されま     |
| < 戻る<br>定期入金<br>預入内容の選択<br>預入内容の選択<br>登切引いただき、<br>下記の内容で承<br>受付番号: 200<br>受付時刻: 201<br>なの容<br>に期振替先口座<br>引落口座<br>お利息振替先口座                                                                                                    | 定期種類の選択<br>ありがとうございました。<br>りました。<br>7160IFFK2<br>.7年08月28日14時35分                                                                                                    | 預入期間の選択 取引内容の確認 取引の完了 31秒 本店 普通 0002147 本店 普通 0002148 本店 普通 0002147                                                                                                    |          | ⑫取引結果画面が表<br>す。         | 示されま     |
| < 戻る<br>定期入金<br>預入内容の選択<br>預入内容の選択<br>登付番号: 200<br>受付時刻: 201<br>、金内容<br>定期振替先口座<br>引落口座<br>お利息振替先口座                                                                                                    | 定期種類の選択<br>ありがとうございました。<br>りました。<br>17160I6FK2<br>7年08月28日14時35分                                                                                                    | 預入期間の選択       取引内容の確認       取引の穷方7          本店       普通       0002147         本店       普通       0002147         本店       普通       0002147         本店       普通       0002147         1       小店       普通         01                                                                                                    |          | ⑫取引結果画面が表<br>す。         | 示されま     |
| < <p>戻る     定期入金     預入内容の選択     預入内容の選択     予記の内容で承     受付時刻:201     ス金内容     定期振替先口座     引落口座     お利息振替先口座     お利息振替先口座</p>                                                                                                    | 定期種類の選択<br>ありがとうございました。<br>りました。<br>17160I6FK2<br>7年08月28日14時35分                                                                                                    | 通入期間の選択 取引内容の確認 取引の完了     取引の合うで     取引の合うで     取引の合うで     取引の合うで     取引の合うで     取引の合うで     取引の合うで     取引の合うで     取引の合うで     取引の合うで     取引の合うで     取引の合うで     取引の合うで     取引の合うで     取引の合うで     取引の合うで     取引の合うで     取引の合うで     取引の合うで     取引の合うで     取引の合うで     取引の合うで     取引の合うで     取引の合うで     取引の合うで     取引の分う     取引の分う      取引の分う      取引の分う      取引の分う      取引の分う      取引の分う      取引の分う      取引の分う      取引の分う      取引の分う      取引の分う      取引の分う      取引の分う      取引の分う      取引の分う      取引の分う      取引の分う      取引の分う      取引の分う                                                                                                     |          | ⑫取引結果画面が表<br>す。         | 示されま     |
| < 戻る<br>定期入金<br>預入内容の選択<br>預入内容の選択<br>登切番号: 200<br>受付時刻: 201<br>入金内容<br>定期振替先口座<br>引落口座<br>お利息振替先口座                                                                                                    | <ul> <li>定期種類の選択</li> <li>ありがとうございました。</li> <li>り7160I6FK2</li> <li>7年08月28日14時35分</li> <li>お預り番号</li> <li>定期預金種類</li> <li>お預入金額</li> </ul>                                                                      | <ul> <li>         ・ 取引内容の確認         ・ 取引の完了         ・         ・         ・</li></ul>                                                                                                    |          | ⑫ <b>取引結果画面が表</b><br>す。 | ন্নথাৰ   |
| <     < <p>             戻る             定期入金           預入内容の選択           預入内容の選択           第入内容の選択           参助引いただきで<br/>下記の内容で承<br/>受付番号:200           受付番号:200           受付番号:200           受付番号:200           受付番号:200           受付●           方           公会内容           定期振替先口座           お利息振替先口座           方利           定期預入内容</p> | 定期種類の選択<br>ありがとうございました。<br>りました。<br>17160I6FK2<br>.7年08月28日14時35分<br>お預り番号<br>定期預金種類<br>お預入金額<br>利率                                                                                                    | 取引内容の確認 取引の完了    取引内容の確認 取引の完了    取引の完了   取引の完了   取引の完   取引の完   取引の完   取引の完   取引の完   取引の完   取引の完   取引の完   取引の完   取引の完   取引の完   取引の完   取引の完   取引の完   取引の完   取引の完   取引の完   取引の完   取引の完   取引の完   取引の完   取引の完   取引の完 <td></td> <th>⑫取引結果画面が表<br/>す。</th> <td>示される</td> |          | ⑫取引結果画面が表<br>す。         | 示される     |
| < 戻る<br>定期入金                                                                                                    | 定期種類の選択         ありがとうございました。         Dました。         7160I6FK2         7年08月28日14時35分         ご         お預り番号         定期預金種類         お預入金額         利率         預入期間                                                 | 預入期間の選択       取引内容の確認       取引の方了         Java       取引内容の確認       取引の方了         Java       本店 普通 0002147       1         本店 普通 0002147       1       1         Java       0002147       1         Int       500,000円       1         Java       14       1                                                                                                    |          | 12取引結果画面が表<br>す。        | 示されま     |
| < 戻る<br>定期入金<br>預入内容の選択<br>預入内容の選択<br>受付番号: 200<br>受付時刻: 201<br>この内容で承<br>受付番号: 200<br>で承<br>受付番号: 200<br>で不<br>でであ<br>のであ<br>のであ<br>のであ<br>のであ<br>のであ<br>のであ<br>のであ                                                                                                    | 定期種類の選択         ありがとうございました。         りすした。         パ160I6FK2         77年08月28日14時35分         ごて前預り番号         定期預金種類         お預り金額         利率         預入期間         お預り日                                           | 預入期間の遊訳       取引内容の確認       取引の穷方7         J       本店 普通 0002147         本店 普通 0002147          I       本店 普通 0002148         I       0102147         I       0.1         I       0.1         I       1.1         I       1.1         I       1.1         I       2.1         I       1.1         I       1.1         I       1.1         I       1.1         I       1.1         I       1.1         I       1.1         I       1.1         I       1.1                                                                                                    |          | ⑫取引結果画面が表<br>す。         | 示されま     |
| < <li>         戻る<br/>定期入金<br/>預入内容の選択<br/>預入内容の選択<br/>受付時刻:201<br/>公金内容<br/>定期振替先口座<br/>引落口座<br/>お利息振替先口座<br/>お利息振替先口座<br/>定期預入内容         </li>                                                                                                    | 定期種類の選択         ありがとうございました。         りすした。         1716016FK2         77年08月28日14時35分         ごていました。         第項り番号         定期預金種類         お預り番号         定期預金種類         利率         預入期間         お預り日         満期日 | ・ ・ ・ ・ ・ ・ ・ ・ ・ ・ ・ ・ ・ ・ ・                                                                                                    |          | ⑫取引結果画面が表<br>す。         | ন্ন হ গৰ |

※名称や仕様等が変わることがあります。